- 1. На пульте нажмите клавишу «Ноте» (пиктограмма домик).
- 2. На экране телевизора выберите пункт «Установка».

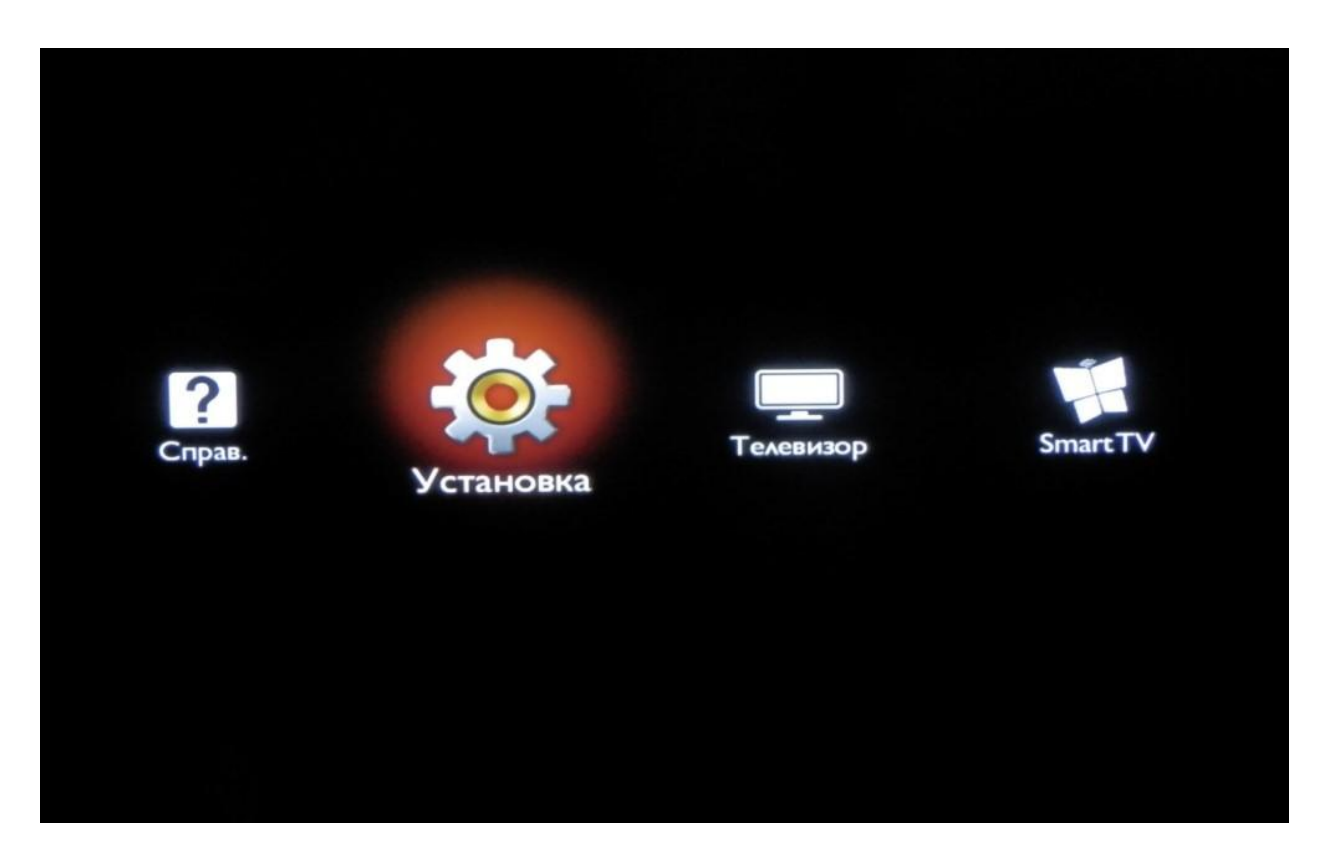

3. Выберите «Поиск каналов».

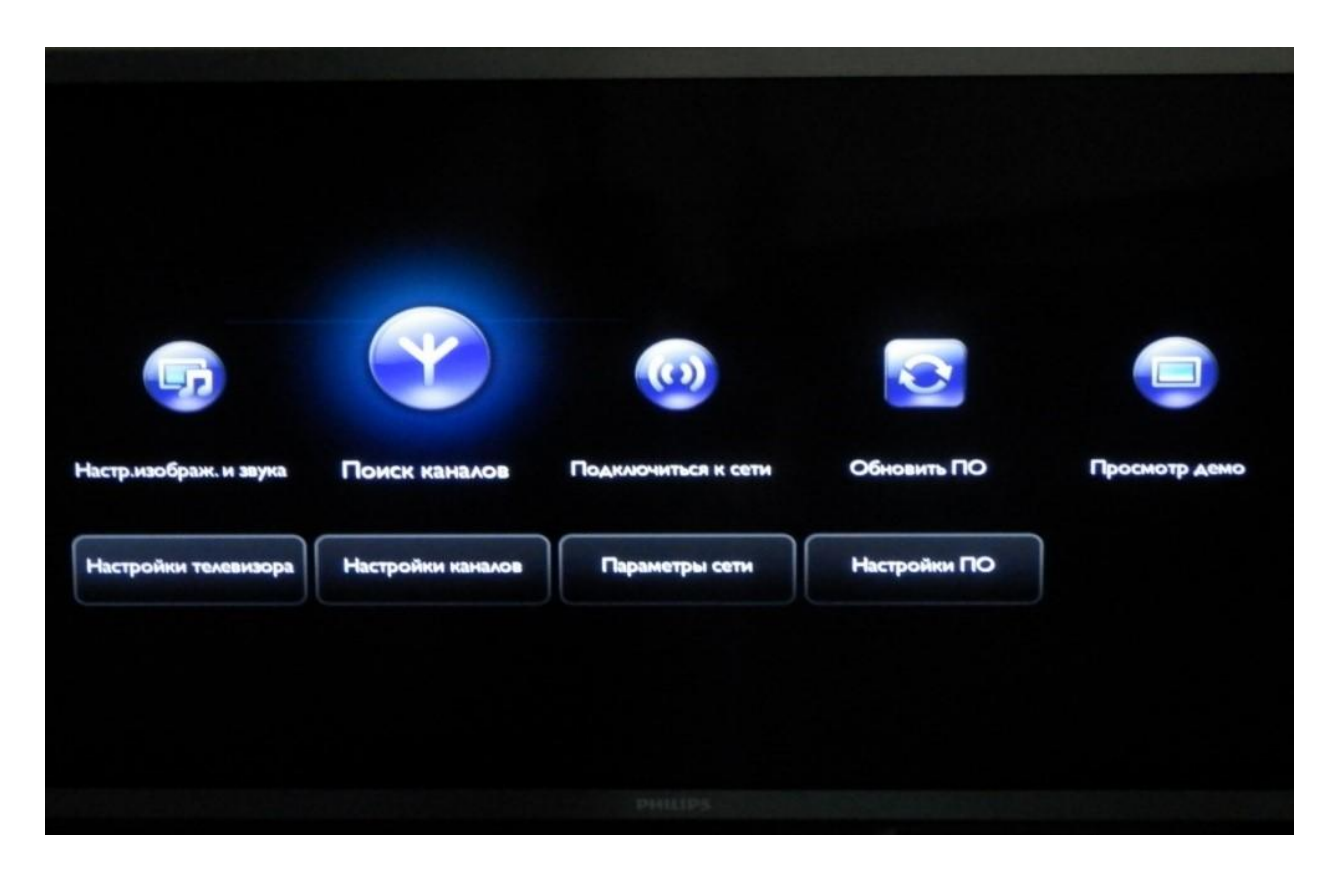

4. Нажмите «Переустановить каналы».

| Чтобы найти и сохранить все | Обновить каналы       |  |
|-----------------------------|-----------------------|--|
| каналы, выберите            | Переустановить каналы |  |
| «Переустановить каналы».    |                       |  |
| Чтобы обновить текущий      |                       |  |
| список, выберите «Обновить  |                       |  |
| каналы».                    |                       |  |
|                             |                       |  |
| Отмена                      |                       |  |

5. В появившемся списке выберите страну «Россия».

| Выберите страну, затем нажмите<br>ОК. | Люксембург<br>Нидерланды<br>Норвегия<br>Польша<br>Португалия<br>Румыния<br>Россия<br>Сербия<br>Словакия<br>Словения | 2 |
|---------------------------------------|----------------------------------------------------------------------------------------------------|---|
|                                       |                                                                                                    |   |

6. В следующем списке выберите «Кабель (DVB-C)».

| Установка всех кабельных и | Антенна (DVB-T) |
|----------------------------|-----------------|
|                            | Кабель (DVB-C)  |
| истановки нажмите ОК       |                 |
| установки нажмите ОК.      |                 |
|                            |                 |
|                            |                 |
|                            |                 |
|                            |                 |
|                            |                 |
|                            |                 |
|                            |                 |

7. На вопрос «Начать поиск каналов?» ответьте «Настройки»

| стано | овка            |                            |                |
|-------|-----------------|----------------------------|----------------|
|       | Начать поиск ка | налов.Это может занять нес | сколько минут. |
|       |                 |                            |                |
|       |                 |                            |                |
| 12    | Начать          | Настройки                  |                |
| IZ    |                 |                            |                |
|       |                 |                            |                |

• «Сканирование частот» выберите «Полное»

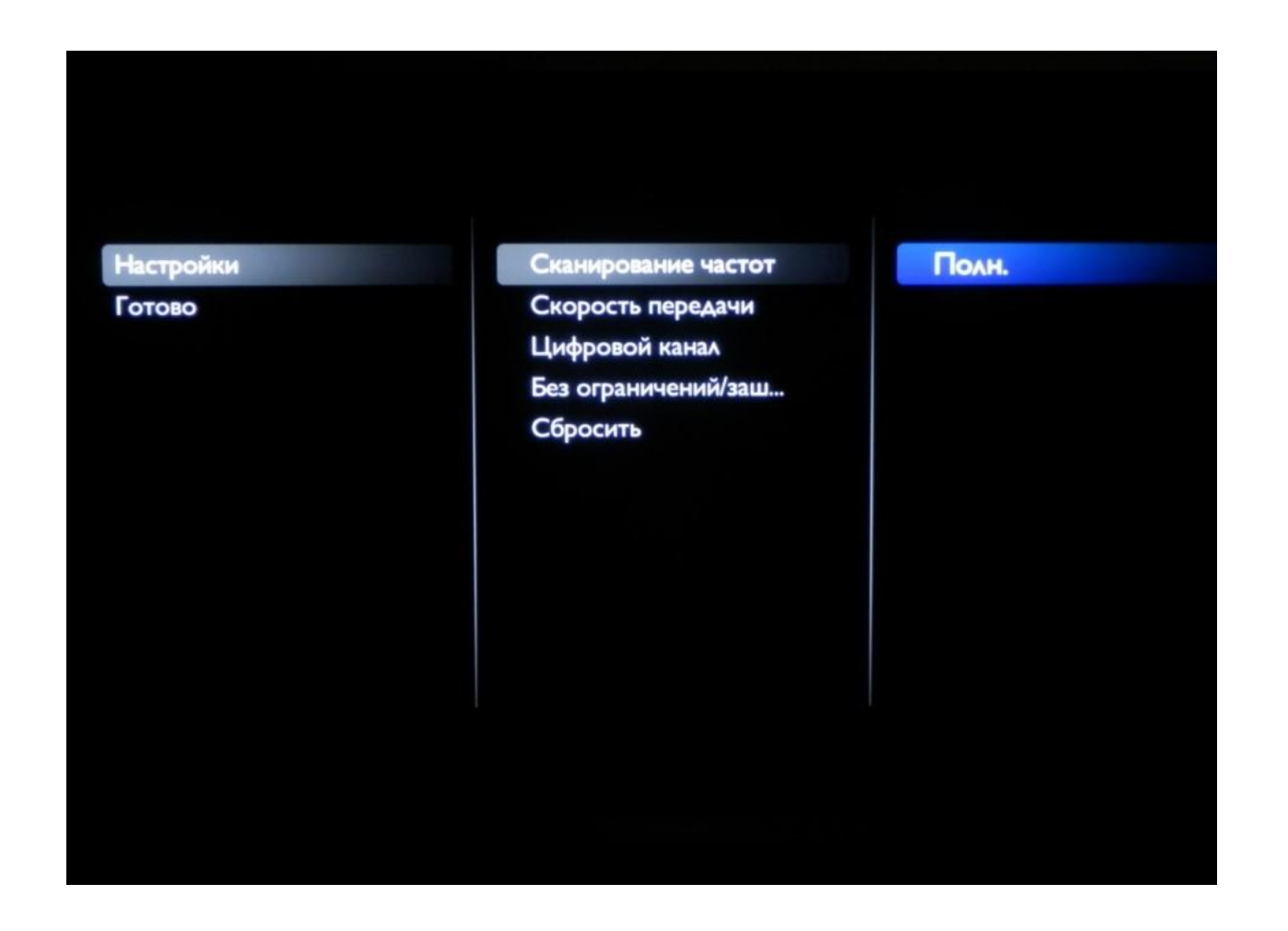

• «Скорость передачи» выберите «Авто»

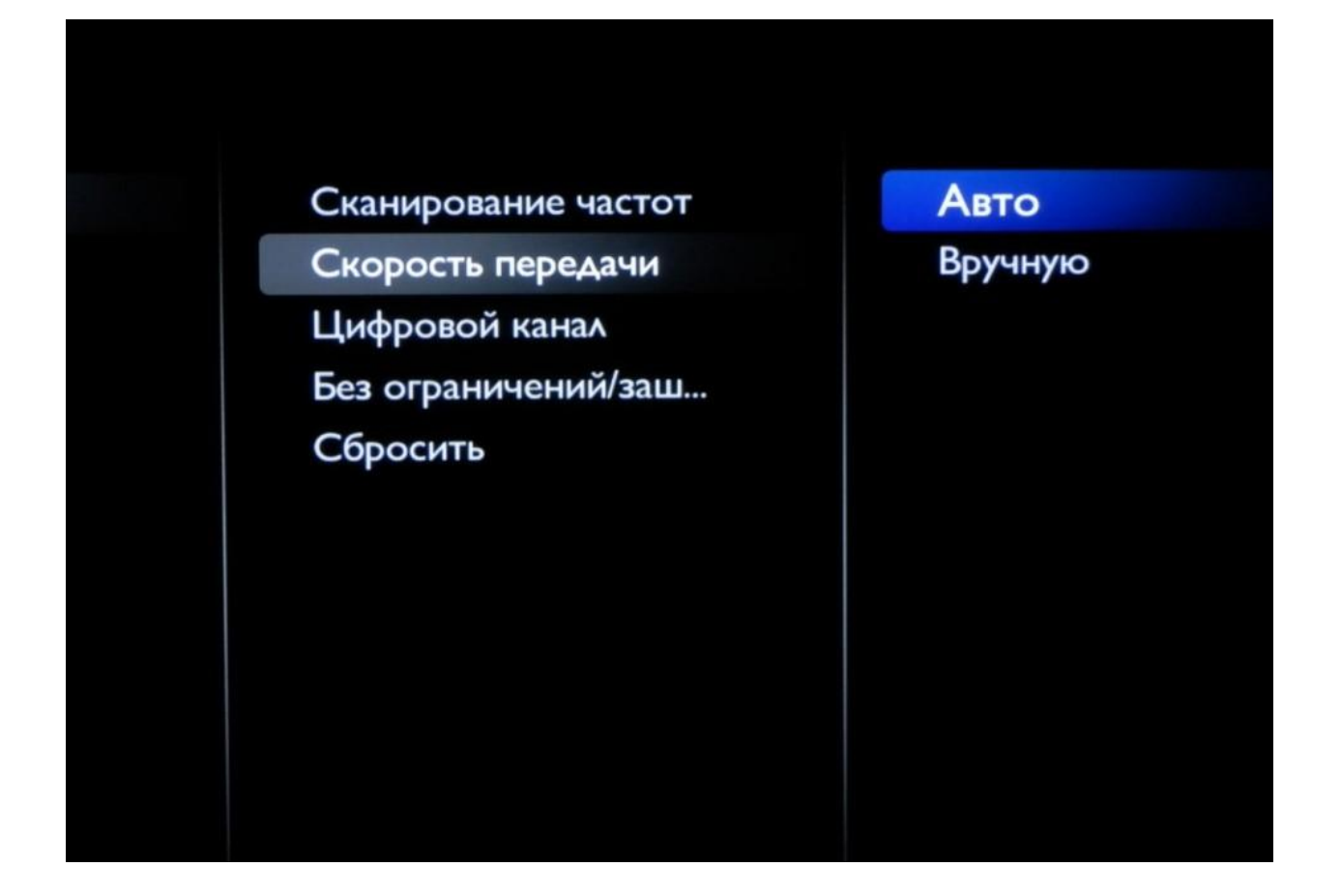

• «Цифровой канал» выберите «Вкл»

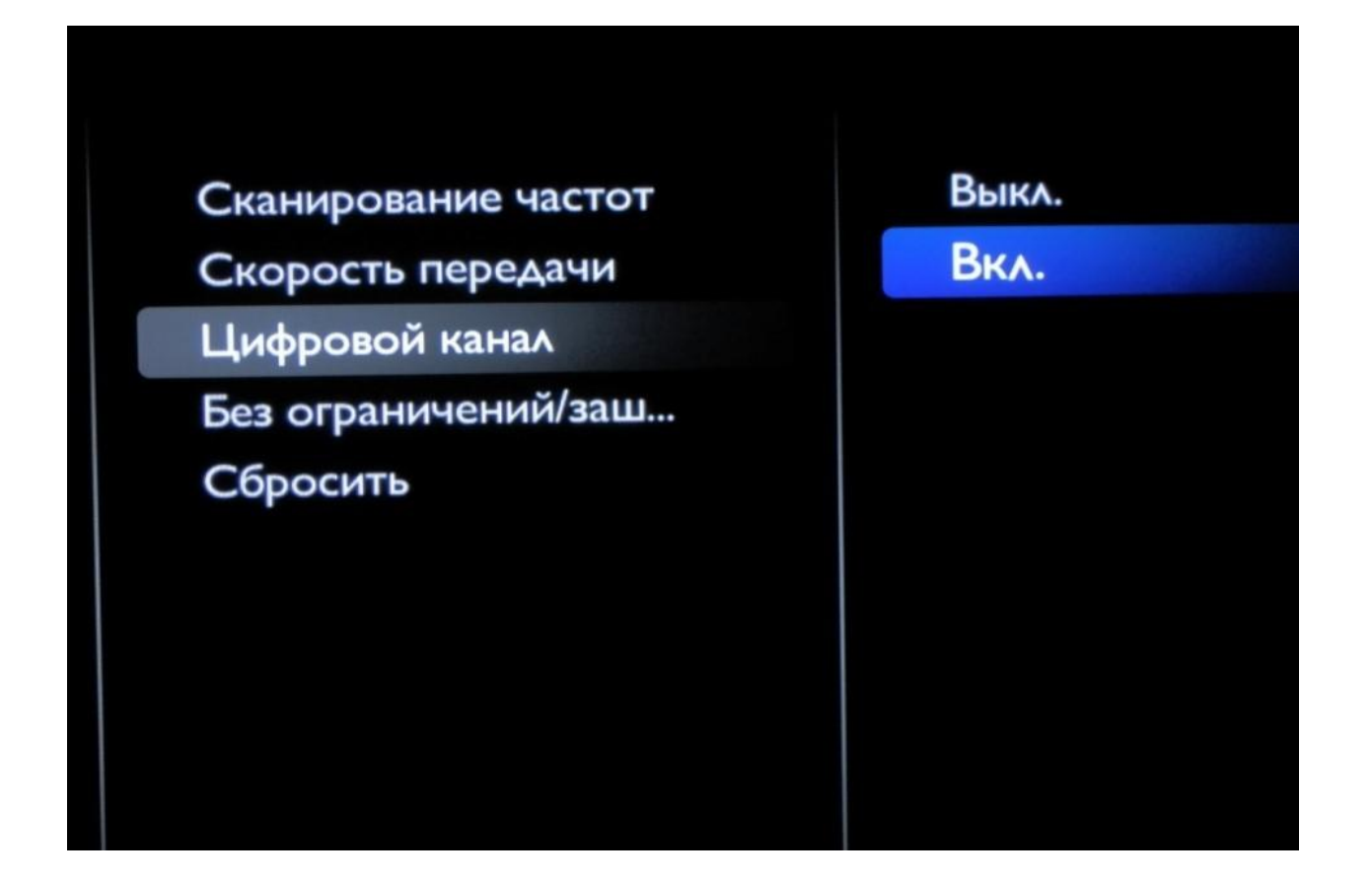

• «Без ограничений/зашифрованные» выберите «Без ограничений + зашифрованные»

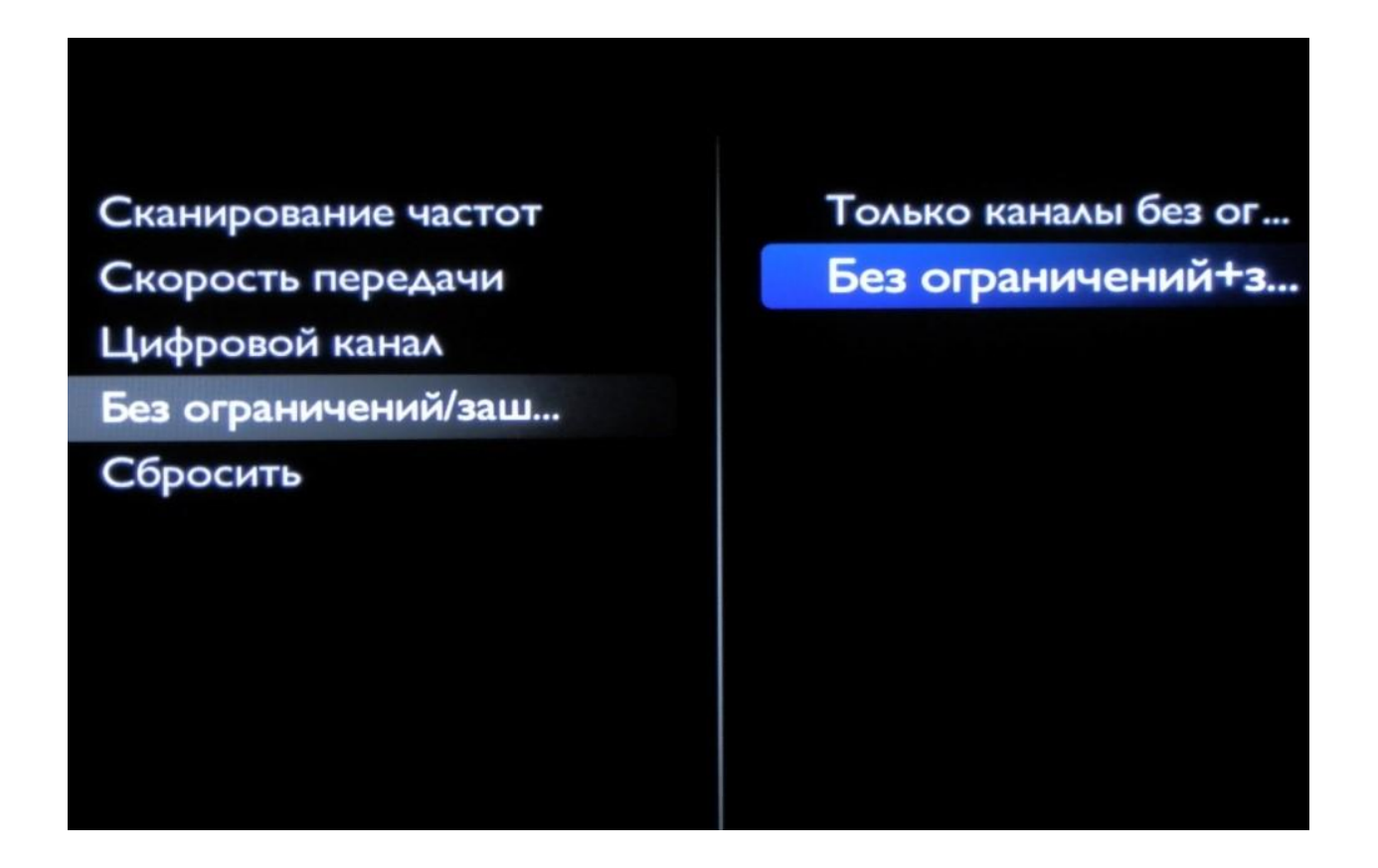

• После всех действий выше нажмите «Готово»;

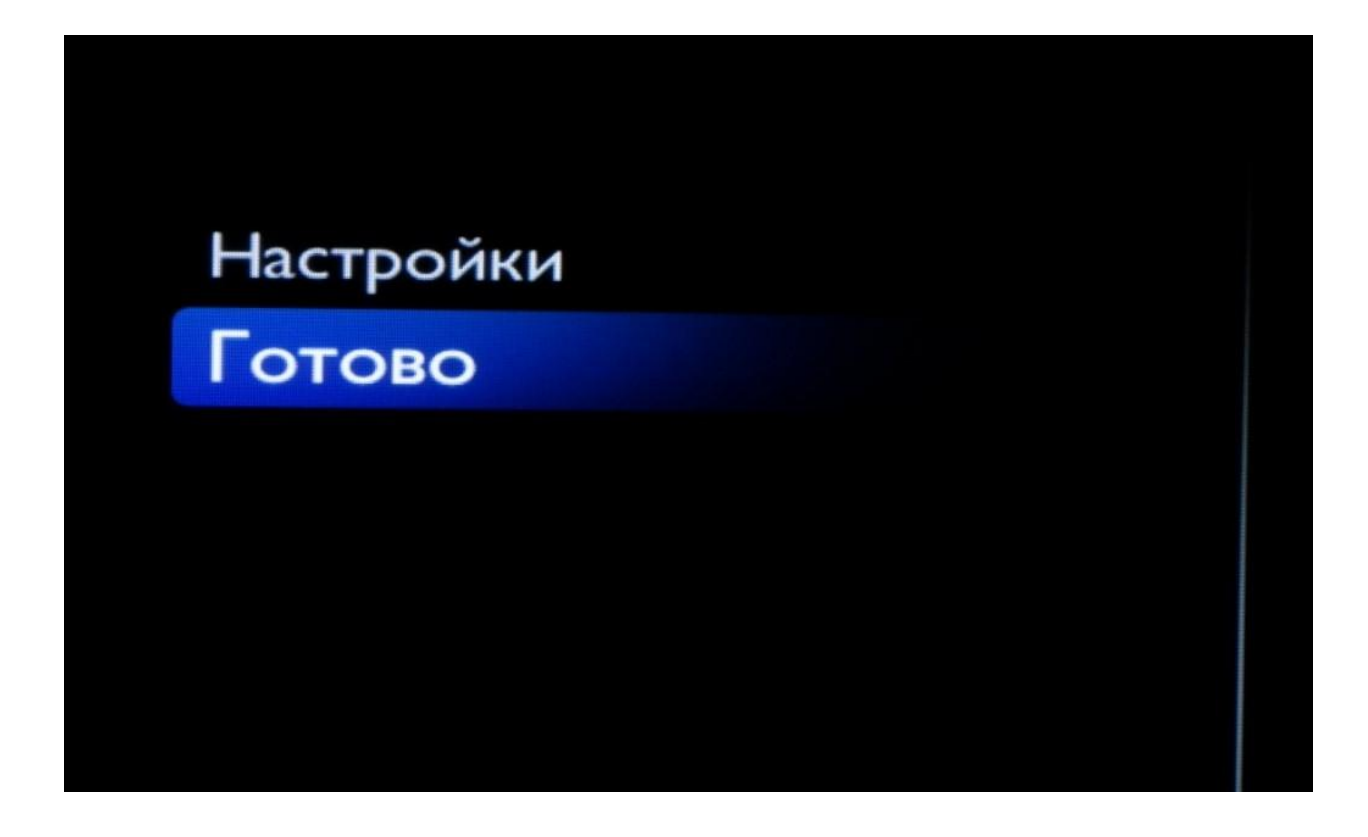

8. Вы опять увидите окно «Начать поиск каналов?» — нажмите «Начать».

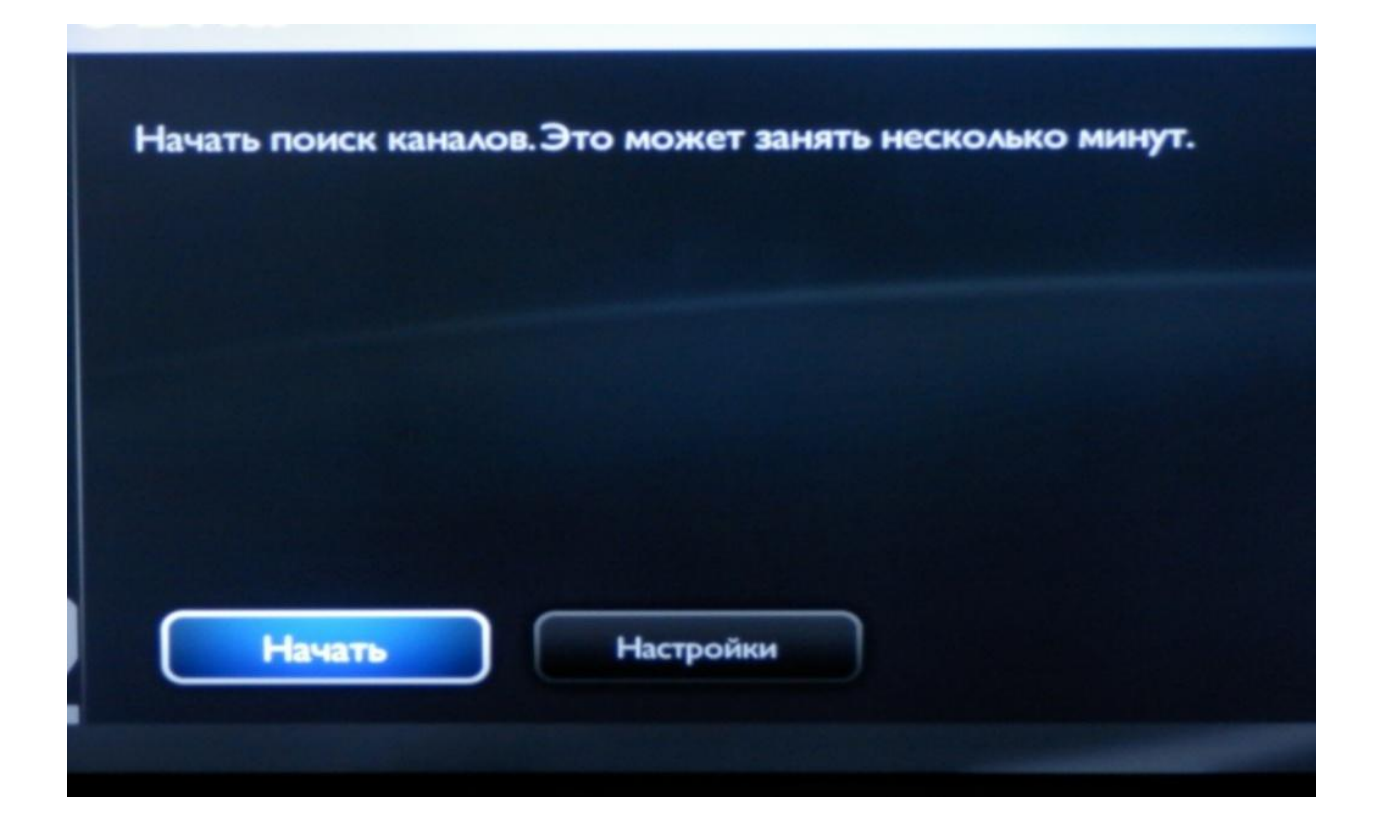

9. Подождите, пока «Общий ход выполнения» дойдет до конца (заполнится синим цветом).

| Найденные цифровые каналы   | 204 |
|-----------------------------|-----|
| Найденные аналоговые каналы | 69  |
| Шаг 21:                     |     |
| Общий ход выполн.           |     |

10. Когда настройка закончится, просто нажмите «Завершение».

| овка                   |                                                          |           |
|------------------------|----------------------------------------------------------|-----------|
| Поиск каналов завершен | Найденные цифровые каналы<br>Найденные аналоговые каналы | 204<br>69 |
| Завершение             |                                                          |           |

Поздравляем, всё готово!